# Service-Programme

| Function | Actuation | Display<br>L1 L2 L3 | Remark |
|----------|-----------|---------------------|--------|

1.1 Operating diagram

| Zwz LED flashes |  | •              •              •              •              •              •              •              •              •              •              •              •              •              •              •              •              •              •              •              •              •              •              •              •              •              •              •              •              •              •              •              •              •              •              •              •              •              •              •              •              •              •              •              •              •              •              •              •              •              •              •              •              •              •              •              •                            • |  | <ul> <li>○ LED off</li> <li>● LED on</li> <li>≥ LED flashes</li> </ul> |
|-----------------|--|----------------------------------------------------------------------------------------------------|--|------------------------------------------------------------------------|
|-----------------|--|----------------------------------------------------------------------------------------------------|--|------------------------------------------------------------------------|

## 1.2 Special programmes

| Precondition | ①<br>↑ | ○ ○ ○<br>L1 L2 L3 | (A) (B)        | Start |       | <ul> <li>Switch on the appliance:</li> <li>Appliance is in rinsing program -&gt; in this case carry out "Reset", switch off the appliance and switch it on again.</li> <li>Appliance is in program selection -&gt; in this case see next step (selection)</li> </ul> |
|--------------|--------|-------------------|----------------|-------|-------|----------------------------------------------------------------------------------------------------|
|              |        | 0 0 0<br>L1 L2 L3 | (A) (B)        | Start |       | Switch off the appliance                                                                                                    |
| Solaction    | 0      | 0 0 0<br>L1 L2 L3 | (A) (B)<br>↑ ↑ | Start |       | Press and hold down buttons "A" + "B"                                                                                                    |
|              |        | 0 0 0<br>L1 L2 L3 | (A) (B)<br>↑ ↑ | Start |       | Press the main switch                                                                                                    |
|              |        | 0 0 0<br>L1 L2 L3 | (A) (B)<br>↓ ↓ | Start | OZOZO | Release buttons when LED L2 flashes and LED L3 is on                                                                                                    |

|                                                                                                    | Document-No.: 5600 0000157762 ASP EN                                                           | Revision D                     | Seite-Nr.                |
|----------------------------------------------------------------------------------------------------|------------------------------------------------------------------------------------------------|--------------------------------|--------------------------|
| Request Service-Programme                                                                                                    | Material-No.: 9000.371.964                                                                     |                                | 1 of 3                   |
| The reproduction, transmission or use of this document or its contests is not permitted without express written authority. Offenders will be liat | ole for damages. All rights including rights created by patent grant or registration of a util | ity model or design are reserv | ved. Copyright reserved. |

## Service-Programme

| Function | Actuation                   | Display<br>L1 L2 L3 | Remark                                                                                                    |
|----------|-----------------------------|---------------------|----------------------------------------------------------------------------------------------------|
|          | (I) L1 L2 L3 (A) (B) Ostart | OZOZO               | Press button "A" until required programme is selected                                                                                                    |
| Select   |                             |                     | Error memory<br>Customer service test programme<br>Not relevant to customer service<br>Not relevant to customer service<br>Not relevant to customer service<br>Not relevant to customer service<br>Not relevant to customer service<br>Demonstration programme |

#### 1.3 Read out error memory

|  | 0 0 0<br>L1 L2 L3 | (A) (B)<br>↑                            | Start             | OZAZO   | Activate: Press button "B"                                                                                             |
|--|-------------------|-----------------------------------------|-------------------|---------|----------------------------------------------------------------------------------------------------|
|  | 0 0 0<br>L1 L2 L3 | (A) (B) <sup>L4 O</sup> <sub>L5 O</sub> | O L6<br>O O Start | Various | Fault code is displayed via rapidly flashing LEDs L4, L5, L6<br>Highest order fault from last rinse cycle is displayed |

## 1.4 Customer service test programme

|                | 0 | 0 0 0<br>L1 L2 L3 | (A) (B)<br>↑ | Start | • • • | Activate: Press button "B" and close the door                                                                    |
|----------------|---|-------------------|--------------|-------|-------|----------------------------------------------------------------------------------------------------|
|                |   |                   |              |       |       | Test programme is active                                                                                         |
| Skip test step | 0 | 0 0 0<br>L1 L2 L3 | (A) (B)<br>↑ | Start | 2000  | Open the door and press button "A"<br>Not all test steps can be skipped (see customer service test<br>programme) |

|                                                                                                    | Document-No.: 5600 0000157762 ASP EN                                                           | - Revision D                    | Seite-Nr.               |
|----------------------------------------------------------------------------------------------------|------------------------------------------------------------------------------------------------|---------------------------------|-------------------------|
| Request Service-Programme                                                                                                    | Material-No.: 9000.371.964                                                                     |                                 | 2 of 3                  |
| The reproduction, transmission or use of this document or its contests is not permitted without express written authority. Offenders will be lial | ble for damages. All rights including rights created by patent grant or registration of a util | lity model or design are reserv | ed. Copyright reserved. |

## Service-Programme

| Function Actuation | Display<br>L1 L2 L3 | Remark |
|--------------------|---------------------|--------|
|--------------------|---------------------|--------|

### 1.5 Special programme stopped

| In error memory     | <br>↑ | 0 0 0<br>L1 L2 L3 | (A) (B) | Start | Switch off main switch                     |
|---------------------|-------|-------------------|---------|-------|--------------------------------------------|
| In customer service | 1     | ○ ○ ○<br>L1 L2 L3 | (A) (B) | Start | Press "Start" button for 3 seconds (Reset) |
| test programme      |       | ○ ○ ○<br>L1 L2 L3 | (A) (B) | Start | Switch off main switch                     |

#### 1.6 Demonstration programme

| Select | 0    | 0 0 0<br>L1 L2 L3 | (A) (B)<br>▲   | Start | Start    Image: Start    Start    LED "ECO" is on | Activate: Press button "B"                 |
|--------|------|-------------------|----------------|-------|---------------------------------------------------|--------------------------------------------|
| Gelect | 0    | ○ ○ ○<br>L1 L2 L3 | (A) (B)        | Start |                                                   | If there is no LED "ECO", LED L1 is on     |
|        | Door |                   |                |       |                                                   | When programme is running, open door       |
|        | 0    | 0 0 0<br>L1 L2 L3 | (A) (B)        | Start | LED "ECO" off                                     | Press "Start" hutton for 3 seconds (Reset) |
|        |      |                   |                | 1     | LED "End" is on                                   |                                            |
| End    | ① ↑  | 0 0 0<br>L1 L2 L3 | (A) (B)<br>↑ ↑ | Start | LED "End" off                                     | Hold down buttons "A" + "B"                |
|        | ① ↑  | 0 0 0<br>L1 L2 L3 | (A) (B)        | Start |                                                   | Switch off main switch                     |

|                                                                                                    | Document-No.: 5600 0000157762 ASP EN                                                           | Revision D                       | Seite-Nr.                |
|----------------------------------------------------------------------------------------------------|------------------------------------------------------------------------------------------------|----------------------------------|--------------------------|
| Request Service-Programme                                                                                                    | Material-No.: 9000.371.964                                                                     |                                  | 3 of 3                   |
| The reproduction, transmission or use of this document or its contests is not permitted without express written authority. Offenders will be liable | ole for damages. All rights including rights created by patent grant or registration of a util | lity model or design are reserve | ved. Copyright reserved. |